# Procedura per ripristinare la CRD da uno stato non valido in CPS

## Sommario

Introduzione Prerequisiti Requisiti Componenti usati Premesse Problema Procedura per il ripristino della CRD dallo stato BAD Approccio 1. Approccio 2.

## Introduzione

In questo documento viene descritta la procedura per ripristinare la tabella dei dati di riferimento personalizzati (CRD) di Cisco Policy Suite (CPS) dallo stato BAD.

## Prerequisiti

#### Requisiti

Cisco raccomanda la conoscenza dei seguenti argomenti:

- Linux
- CPS
- MongoDB

Cisco consiglia di disporre dei privilegi di accesso:

- Accesso alla radice alla CLI di CPS
- Accesso utente "qns-svn" alle interfacce utente di CPS (Policy Builder e CPS Central)

#### Componenti usati

Le informazioni fornite in questo documento si basano sulle seguenti versioni software e hardware:

- CPS 20.2
- MongoDB v3.6.17
- UCS-B

Le informazioni discusse in questo documento fanno riferimento a dispositivi usati in uno specifico

ambiente di emulazione. Su tutti i dispositivi menzionati nel documento la configurazione è stata ripristinata ai valori predefiniti. Se la rete è operativa, valutare attentamente eventuali conseguenze derivanti dall'uso dei comandi.

#### Premesse

In CPS, la tabella CRD viene utilizzata per archiviare le informazioni di configurazione dei criteri personalizzate pubblicate da Policy Builder e associate al database CRD presente nell'istanza di MongoDB ospitata in sessionmgr. Le operazioni di esportazione e importazione vengono eseguite nella tabella CRD mediante l'interfaccia grafica utente di CPS Central per modificare i dati della tabella CRD.

## Problema

Se si verifica un errore durante l'importazione di tutte le operazioni, CPS interrompe il processo, imposta il sistema in stato BAD e blocca l'esecuzione delle API CRD. CPS invia una risposta di errore al client che indica che il sistema è in stato BAD. Se lo stato del sistema è BAD e si riavvia il server Quantum Network Suite (QNS)/User Data Channel (UDC), la cache CRD viene creata utilizzando i dati della scheda dorata. Se lo stato BAD del sistema è FALSE, la cache CRD viene creata con MongoDB.

Ecco alcune immagini di errore di CPS Central.

| -de-de- CPS Central<br>Cade |                         |   |
|-----------------------------|-------------------------|---|
| System - CRD is BAD         |                         |   |
| ⊟ Import/Export CRD data    |                         |   |
| Custom Reference Data       | Tables Close All        | ļ |
|                             | Filter CRD Table List 🛞 |   |
| Display Name (Name)         | Import / *              |   |
| IN EQUIPMENT                | 2.2                     |   |
| G EQUIPMENT_SPEED           | 2.2                     |   |
| B EVenTID<br>B IDU_IMB_LOCK | 2.2                     |   |
| EI THS_APN                  | 2.2                     |   |
| GINTERNET_TO_TABLET_4M8PS   | 2.2                     |   |
| G Quota: Account Balance    | 2.2                     |   |
| G Quota: One Time Quota     | 2.2                     |   |

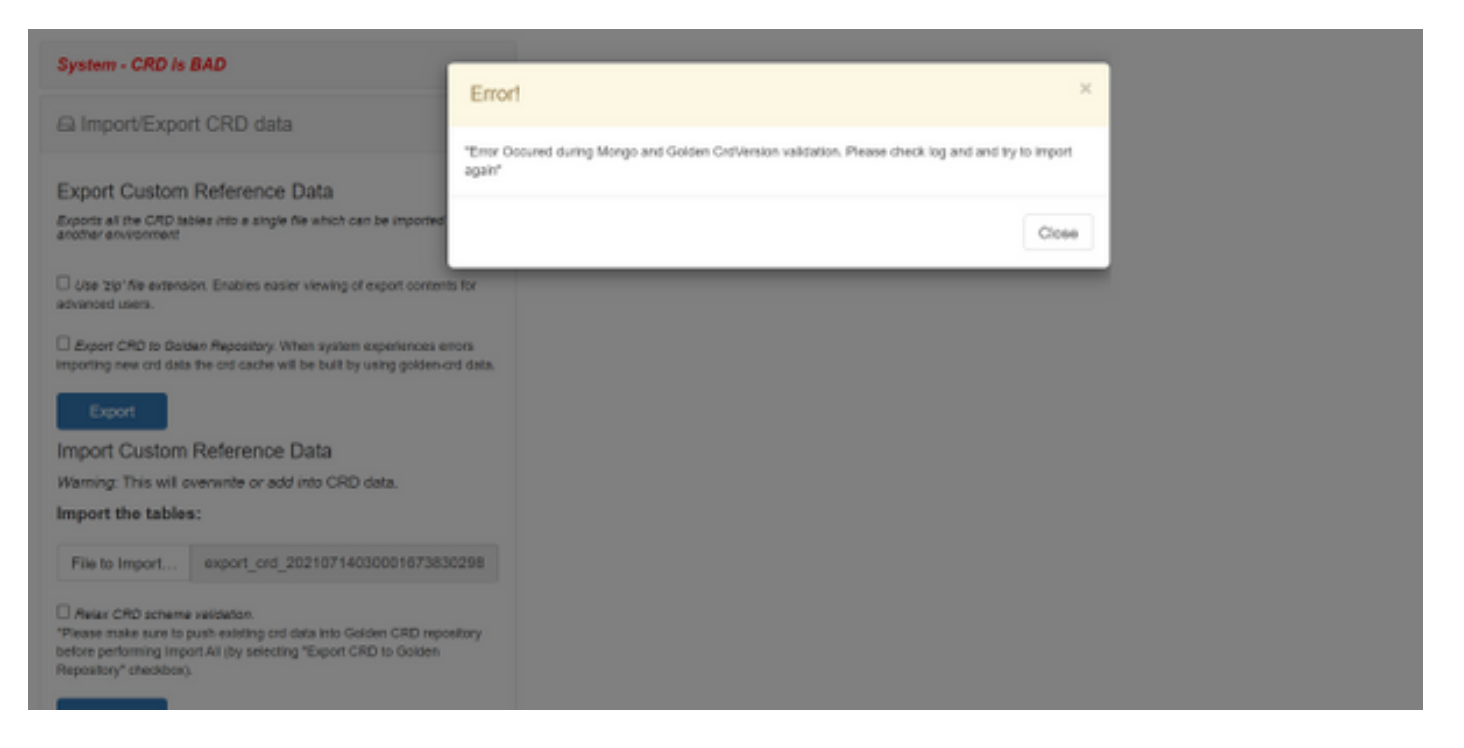

Se il sistema CRD è BAD, allora:

- 1. La manipolazione della CRD è bloccata. È possibile visualizzare solo i dati.
- 2. Le API CRD, ad eccezione di \_import\_all, \_list, \_query, sono bloccate.
- 3. Il riavvio del sistema QNS preleva i dati della scheda dalla posizione della scheda dorata.
- 4. Un riavvio di QNS/UDC non corregge lo stato BAD del sistema né i cali di chiamata, ma crea solo la cache CRD da golden-card.
- 5. Cache CRD creata con dati golden-card. Se lo stato BAD del sistema è FALSE, la cache delle schede verrà creata con MongoDB.

Di seguito sono riportati i messaggi associati in CPS qns.log:

```
qns02 qns02 2021-07-29 11:16:50,820 [pool-50847-thread-1]
INFO c.b.c.i.e.ApplicationInterceptor - System -
CRD is in bad state. All CRD APIs (except import all, list and query),
are blocked and user is not allowed to use.
Please verify your crd schema/crd data and try again!
qns02 qns02 2021-07-28 11:33:59,788 [pool-50847-thread-1]
WARN c.b.c.i.CustomerReferenceDataManager -
System is in BAD state. Data will be fetched from svn golden-crd repository.
qns01 qns01 2021-07-28 11:55:24,256 [pool-50847-thread-1]
WARN c.b.c.i.e.ApplicationInterceptor - ApplicationInterceptor: Is system bad: true
```

#### Procedura per il ripristino della CRD dallo stato BAD

#### Approccio 1.

Per cancellare lo stato del sistema, è necessario importare uno schema CRD valido e corretto da Policy Builder che implica l'importazione di dati CRD validi da CPS Central. Se l'importazione ha esito positivo, lo stato del sistema viene cancellato e tutte le API e le operazioni CRD vengono sbloccate.

Di seguito sono riportati i passaggi dettagliati:

Passaggio 1. Eseguire questo comando per eseguire il backup del database CRD.

```
Command template:

#mongodump --host <session_manager> --port <cust_ref_data_port>

--db cust_ref_data -o cust_ref_data_backup

Sample command:

#mongodump --host sessionmgr01 --port 27717 --db cust_ref_data -o cust_ref_data_backup
```

**Nota:** Per l'host e la porta del database CRD, vedere Configurazione dei dati di riferimento personalizzati in PB, come mostrato in questa immagine.

|                               | Hostname: dc1-pork           | skent01 SVN URL: http://bvip02/vepos/configu | ation SVN Revision: 49 | Welcome, gra-svn | (ADMIN)     | POUCY BUILDER |
|-------------------------------|------------------------------|----------------------------------------------|------------------------|------------------|-------------|---------------|
| спасо. Роспот вс              | JILDER                       |                                              |                        | REF              | ERENCE DATA | SERVICES      |
| File Tools                    |                              |                                              |                        |                  |             |               |
| Systems                       | Custom Reference Data Co     | onfiguration                                 |                        |                  |             |               |
| Summary                       |                              |                                              |                        |                  |             |               |
| 2 🔂 system-1                  | *Primary Database IP Address | Secondary Database IP Address                |                        |                  |             |               |
| 4 🎦 Plugin Configurations     | sessionmgr01                 | sessionmgr02                                 |                        |                  |             |               |
| Threading Configuration       | EDatabase Post               | IDL Band Bridgeners                          |                        |                  |             |               |
| Aryne Threading Configuration | 2224.2                       | - Do Read Preference                         |                        |                  |             |               |
| Audit Configuration           | 27727                        | Primary *                                    |                        |                  |             |               |
| Belance Configuration         | *Connection Per Host         |                                              |                        |                  |             |               |
| Custon Reference Data Cord =  | 100                          |                                              |                        |                  |             |               |
| > 🚞 Diameter Configuration    | Avp Persists                 |                                              |                        |                  |             |               |
| Notification Configuration    | Name                         |                                              | Aup Name               |                  |             |               |
| Cristed APC Contiguration     |                              |                                              |                        |                  |             |               |
| USeM Configuration            |                              |                                              |                        |                  |             |               |
| Voucher Configuration         |                              |                                              |                        |                  |             |               |
| s 😗 chanter-s                 |                              |                                              |                        |                  |             |               |
| Account Balance Templates     |                              |                                              |                        |                  |             |               |
| Custom Reference Date Tables  |                              |                                              |                        |                  |             |               |
| Diameter Aposts               | Add Remove 😧 🚯               |                                              |                        |                  |             |               |
| Diameter Clients              |                              |                                              |                        |                  |             |               |

Passaggio 2. Eliminare la tabella CRD (intero DB) utilizzando questa procedura.

Passaggio 2.1. Accedere all'istanza mongo in cui è presente il database CRD.

```
Command template:

#mongo --host <sessionmgrXX> --port <cust_ref_data_port>

Sample command:

#mongo --host sessionmgr01 --port 27717

Passaggio 2.2. Eseguire questo comando per visualizzare tutti i database presenti nell'istanza

mongo.
```

set01:PRIMARY> show dbs
admin 0.031GB
config 0.031GB
cust\_ref\_data 0.125GB
local 5.029GB
session\_cache 0.031GB
sk\_cache 0.031GB
set01:PRIMARY>
Passaggio 2.3. Eseguire questo comando per passare al database CRD.

set01:PRIMARY> use cust\_ref\_data
switched to db cust\_ref\_data
set01:PRIMARY
Passaggio 2.4. Eseguire questo comando per eliminare il database CRD.

```
set01:PRIMARY> db.dropDatabase()
{
    "dropped" : "cust_ref_data",
    "ok" : 1,
    "operationTime" : Timestamp(1631074286, 13),
    "$clusterTime" : {
    "clusterTime" : {
    "clusterTime" : [
    "hash" : BinData(0,"AAAAAAAAAAAAAAAAAAAAAAAAA="),
    "keyId" : NumberLong(0)
}}
set01:PRIMARY>
```

Passaggio 3. Verificare che non esista alcun database con il nome cust\_ref\_data esistente con il comando **show dbs**.

set01:PRIMARY> show dbs
admin 0.031GB
config 0.031GB
local 5.029GB
session\_cache 0.031GB
sk\_cache 0.031GB
set01:PRIMARY>
Passaggio 4. Accedere a Policy Builder con l'utente "qns-svn" e pubblicare uno schema CRD
valido.

Passaggio 5. Riavviare il processo qns su tutti i nodi con restartall.sh da Gestione cluster.

Passaggio 6. Verificare che la diagnostica sia corretta e che non vi siano voci nella tabella CRD. Nelle tabelle CRD deve essere presente solo uno schema, ovvero senza dati.

Passaggio 7. Accedere a CPS Central con l'utente "qns-svn" e importare dati CRD validi.

Passaggio 8. Verificare che, import all returns success message and "system - CRD is BAD" error message not displayed in CPS Central.

Passaggio 9. Verificare che tutte le API CRD siano sbloccate e che sia possibile modificare i dati CRD.

Se il primo approccio non ha funzionato, passare al secondo.

#### Approccio 2.

Passaggio 1. Identificare l'host e la porta in cui è ospitata l'istanza ADMIN DB Mongo con il

```
comando diagnostics.sh -get_r.
```

```
[root@installer ~]# diagnostics.sh --get_r
CPS Diagnostics HA Multi-Node Environment
------
Checking replica sets...
-----|
| Mongo:v3.6.17 MONGODB REPLICA-SETS STATUS INFORMATION Date : 2021-09-14 02:56:23 |
_____
 -----|
SET NAME - PORT : IP ADDRESS - REPLICA STATE - HOST NAME - HEALTH - LAST SYNC - PRIORITY
_____|
ADMIN:set06
| Status via arbitervip:27721 sessionmgr01:27721 sessionmgr02:27721 |
| Member-1 - 27721 : - PRIMARY - sessionmgr01 - ON-LINE - ----- - 3 |
| Member-2 - 27721 : - SECONDARY - sessionmgr02 - ON-LINE - 1 sec - 2 |
Member-3 - 27721 : 192.168.10.146 - ARBITER - arbitervip - ON-LINE - ----- 0
1-----
-----|
```

Passaggio 2. Accedere all'istanza mongo in cui è presente ADMIN DB.

```
Command template:
#mongo --host <sessionmgrXX> --port <Admin_DB__port>
```

Sample Command: #mongo --host sessionmgr01 --port 27721

Passaggio 3. Eseguire questo comando per visualizzare tutti i database presenti nell'istanza mongo.

set06:PRIMARY> show dbs
admin 0.078GB
config 0.078GB
diameter 0.078GB
keystore 0.078GB
local 4.076GB
policy\_trace 2.078GB
queueing 0.078GB
scheduler 0.078GB
sharding 0.078GB
sharding 0.078GB
set06:PRIMARY>
Passaggio 4 Eseguire questo comando per passare al database

Passaggio 4. Eseguire questo comando per passare al database ADMIN.

set06:PRIMARY> use admin
switched to db admin
set06:PRIMARY>

Passaggio 5. Eseguire questo comando per visualizzare tutte le tabelle presenti nel database ADMIN.

set06:PRIMARY> show tables
state
system.indexes
system.keys
system.version

set06:PRIMARY>

Passaggio 6. Eseguire questo comando per verificare lo stato corrente del sistema.

```
set06:PRIMARY> db.state.find()
{ "_id" : "state", "isSystemBad" : true, "lastUpdatedDate" : ISODate("2021-08-11T15:01:13.313Z")
}
set06:PRIMARY>
```

Qui si può vedere che "**isSystemBad**" : **vero**. È quindi necessario aggiornare questo campo su "**false**" per cancellare lo stato BAD della CRD, con il comando fornito nel passaggio successivo.

Passaggio 7. Aggiornare il campo "isSystemBAD" con il comando db.state.updateOne({\_id:"state"},{\$set:{isSystemBad:false}}.

```
set06:PRIMARY> db.state.updateOne({_id:"state"},{$set:{isSystemBad:false}})
{ "acknowledged" : true, "matchedCount" : 0, "modifiedCount" : 0 }
set06:PRIMARY>
```

Passaggio 8. Eseguire il comando **db.state.find()** per verificare se il valore del campo **isSystemBad** è stato modificato in **false.** 

```
set06:PRIMARY> db.state.find()
{ "_id" : "state", "isSystemBad" : false, "lastUpdatedDate" : ISODate("2021-08-
11T15:01:13.313Z") }
set06:PRIMARY>
```

Passaggio 9. Verificare che tutte le API CRD siano sbloccate. È possibile modificare i dati CRD ora.